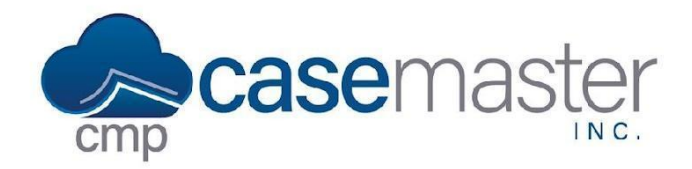

## **SOS Support**

#### **Overview**

This document details how to allow access to your desktop for remote desktop support from CMPOnline Support Specialists. This process utilizes the Splashtop SOS support system. If you have any questions regarding the security of this system, please email our support team using the email below for more information.

### **Accessing the Support Link**

This process begins on the CMPOnline website. This website is different though from the one you use daily to view and modify case files. To access this website, navigate to <u>www.casemasterpro.com</u>.

Once here, you can now access our support page by clicking on Support in the menu above.

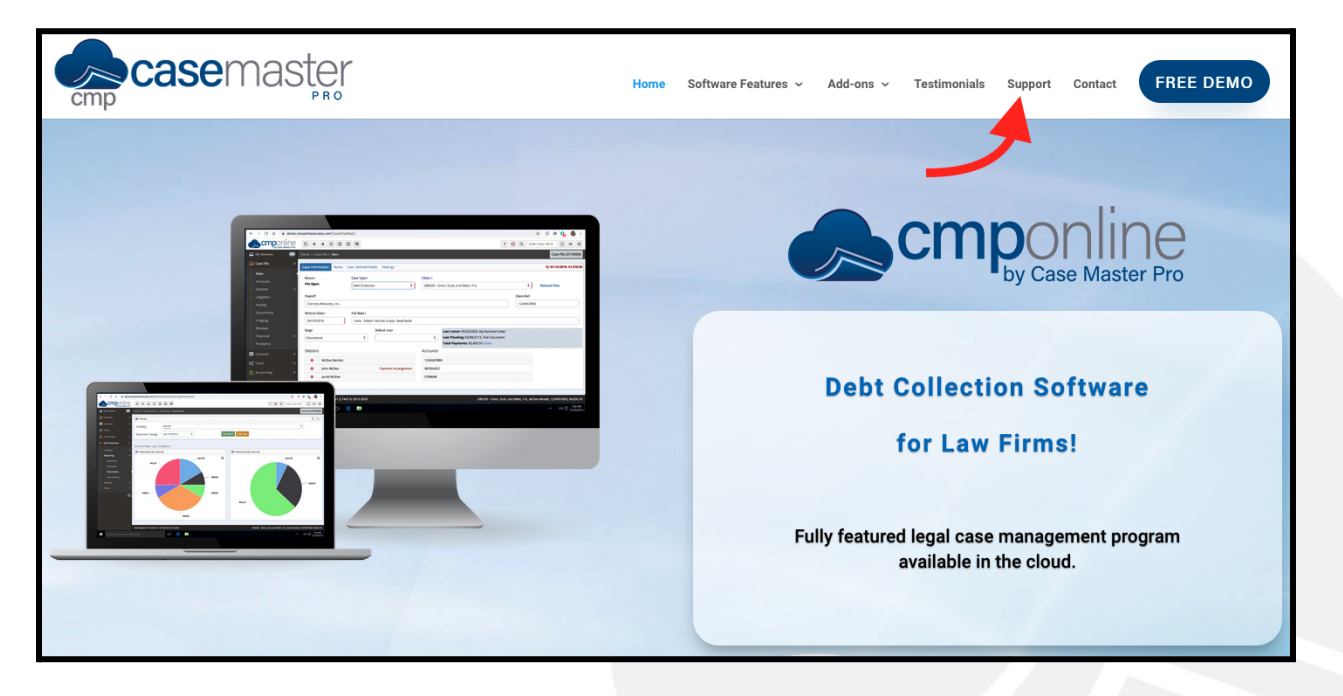

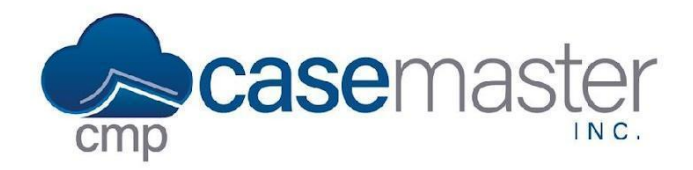

# **SOS Support**

You now have several options for support. In this process, we'll select the SOS Support Line.

| Software Support                                                                                                    |                        |  |
|----------------------------------------------------------------------------------------------------|------------------------|--|
| Case Master Pro provides superior customer support<br>to all our clients throughout the United States and Canada!                                                                                                    |                        |  |
|                                                                                                    |                        |  |
| CMPOnline provides the best support in the industry and we do not say that lightly. Your law firm<br>will have all the help it needs to be successfully integrated. With extensive training and dedicated<br>account representatives, Case Master is confident that our superior support staff will have your law<br>firm up and running in no time. You will have the most qualified legals offware team in the industry<br>at your disposal to help you streamline your processes so you can maximize your profit. Our<br>support staff is with you throughout the entire training process, starting the moment you make the<br>switch from any case management software to our most seasoned clients ready to learn about our<br>consistently growing list of software enhancements. | WWW.CaseMaster/Pro.com |  |
| Help Documentation Help Videos                                                                                                    | Enhancement Blog       |  |
| SOS Support Line Suppo                                                                                                    | rt Request             |  |

Once clicked, you'll be taken to the Splashtop SOS download page.

A program should begin downloading automatically on your computer. If not, please select either Windows Download or Mac Download.

Once downloaded, please run the application.

After the application has begun, you'll see two pop-ups. The first pop-up confirms that you trust our support team. You can click Ok here.

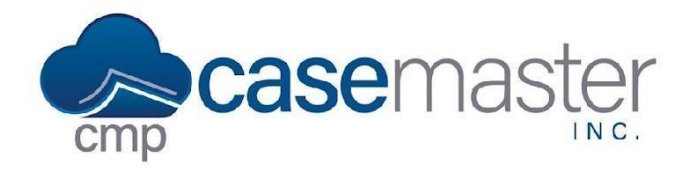

## **SOS Support**

Next, you will see a pop-up with a nine digit code included. This is the code you will provide your CMPOnline support specialist when prompted.

| s                 | Case Master SOS - >                              | ¢        |
|-------------------|--------------------------------------------------|----------|
| Dov               | SOS Support Line                                 | SOS      |
| 1 H<br>d          | 495 720 878                                      | pelow to |
| 2 L               | Share this code with your CMP Support technician |          |
| 3 G               | Ready for connection                             |          |
| When you no longe |                                                  |          |

Please Note: Do not close out of this window until after your support has been completed. Once this window is closed, the connection between you and our support team will be lost.

### **Direct Support Link**

Alternatively, you can also access the SOS Support Line using the direct link below: <u>www.casemasterpro.com/sos</u>.

**Questions?** 

support@casemasterpro.com
(386) 675-0177